# Contrassegno di un waypoint

| Per contrassegnare la nosizione   |                      |
|-----------------------------------|----------------------|
|                                   | Marca Waypoint       |
| corrente:                         | 1005                 |
| 1. Tenere premuto il tasto INVIO. | Nota                 |
| 2. Per accettare il waypoint con  | 26-GIU-07 12:23:54PM |
|                                   |                      |

le informazioni predefinite, selezionare OK e premere INVIO. OPPURE

Per modificare le informazioni presenti sulla pagina Marca waypoint, selezionare il campo

appropriato e premere INVIO per aprire la tastiera visualizzata su schermo. Dopo aver immesso e confermato le modifiche, selezionare OK e premere INVIO.

## Per creare un nuovo waypoint utilizzando la pagina Mappa:

- 1. Aprire la pagina Mappa e utilizzare il SELECTTORE per spostare il puntatore (k) fino all'elemento della mappa che si desidera contrassegnare come waypoint.
- 2. Premere e rilasciare rapidamente il tasto INVIO per acquisire la posizione del puntatore.

Selezionare **Salva** e premere **INVIO** per salvare la voce come waypoint.

OPPURE

Se l'elemento della mappa selezionato non contiene informazioni, viene visualizzato il

messaggio "Nessuna informazione mappa per il punto. Vuoi creare un waypoint utente qui?". Selezionare Sì e premere INVIO.

# Ricerca di elementi sulla mappa

#### Per individuare un elemento dalla posizione corrente:

- Tenere premuto il tasto MENU.
- Selezionare una categoria, quindi premere INVIO 2.
- Utilizzare il SELECTTORE per selezionare un elemento, 3. quindi premere INVIO.

| rova<br>appentit<br>Geocoche<br>Uscite<br>Loo. recenti<br>Indirizzi<br>Indirizzi<br>Incrocio<br>Scho<br>Cho<br>Cho<br>Cho<br>Cho<br>Cho<br>Cho<br>Cho<br>C | Tutti i simboli   Vicino alla Posiz. Corrente   005   Vip   Medici   V New Orleans Cf   Wong Ho   V Huseo Storico   V Thalia   V Hana   Dalla Posizione Corrente   N 0.00% | Vaypoint<br>Vaypoint<br>Vota<br>Posizione<br>N 41°54.086'<br>E 012°30.319'<br>Quota<br>Dalla Posizione Corrente<br>E 832m<br>Cancell Mappa Vai a |
|----------------------------------------------------------------------------------------------------|----------------------------------------------------------------------------------------------------|----------------------------------------------------------------------------------------------------|
| Menu Trova                                                                                                    | Elenco waypoint                                                                                                    | Pagina                                                                                                    |

Informazioni

NOTA: affinché il menu Trova visualizzi tutte le categorie sopra riportate, i dati mappa dettagliati MapSource<sup>®</sup> possono essere scaricati su eTrex (Summit HC e Venture HC) o su una scheda microSD<sup>™</sup> o TransFlash<sup>™</sup> (Vista HCx o Legend HCx). Per maggiori informazioni, consultare il manuale del produttore.

### Per individuare un elemento da una posizione differente utilizzando il menu Trova:

1. Premere **TROVA**.

- 2. Selezionare una categoria, quindi premere INVIO.
- 3. Premere **MENU**.
- Selezionare Cambia riferimento e premere INVIO.
- Utilizzare il **SELECTTORE** per selezionare un punto di riferimento sulla mappa, guindi premere INVIO. Nell'elenco vengono visualizzati gli elementi più vicini alla nuova posizione sulla mappa.

# Arrivo a una destinazione

### Per raggiungere un elemento della mappa selezionato:

- 1. Utilizzare il **SELECTTORE** per selezionare l'elemento verso il quale si desidera navigare sulla pagina Mappa.
- 2. Premere e rilasciare rapidamente il tasto INVIO per acquisire la posizione del puntatore ( $k_{\rm c}$ ).
- 3. Selezionare Vai a, guindi premere INVIO per iniziare la navigazione.
- 4. Seguire la rotta magenta creata sulla pagina Mappa. È inoltre possibile utilizzare la pagina Bussola per navigare fino al punto desiderato.

#### Per avviare una procedura "Vai a" dal menu "Trova":

- 1. Premere **TROVA**.
- 2. Selezionare Waypoint e premere INVIO.
- 3. Utilizzare il SELECTTORE per selezionare un waypoint, quindi premere INVIO.
- 4. Selezionare Vai a, guindi premere INVIO per iniziare la navigazione.

ocalità Recenti

Wuseo Storico

₩New Orleans Cf

🛱 New Orleans Cafè

🏛 Museo Storico Della Did

🔁 I p

Medici

Medici

阿 Thalia

🔊 Thalia

🕅 Hana

*#*Hana

1005

## Per accedere a un elemento trovato di recente:

- Premere TROVA.
- 2. Selezionare Loc. trovate recentemente, quindi premere INVIO
- 3. Utilizzare il SELECTTORE per selezionare un elemento, quindi premere INVIO.
- 4. Selezionare Vai a. guindi premere INVIO per iniziare la navigazione.

Per ulteriori informazioni e per la documentazione, visitare il sito Web www.garmin.com

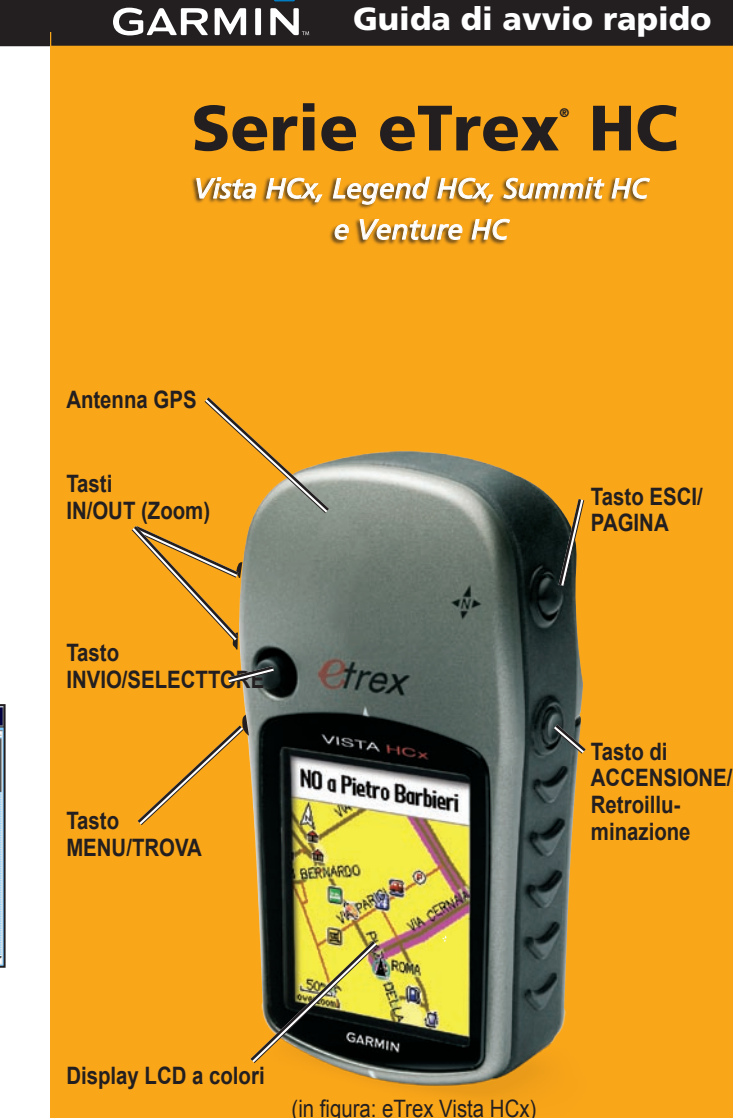

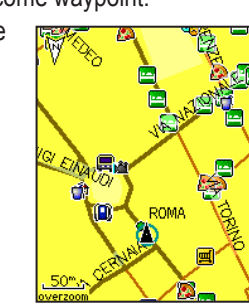

N 41°54.193' E012°29.734'

364m ine Corrente

Media Mappa

0.

0K

Quota

# Pagine principali

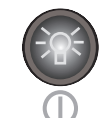

#### **TASTO DI ACCENSIONE/Retroilluminazione**: tenere premuto per accendere o spegnere l'unità. Premere e rilasciare il pulsante per regolare la retroilluminazione, visualizzare la data o l'ora e la capacità della batteria.

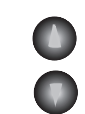

**TASTI IN/OUT (Zoom)**: nella pagina Mappa, premere per ingrandire o rimpicciolire l'immagine. Da qualsiasi altra pagina, premere per scorrere l'elenco verso l'alto o il basso.

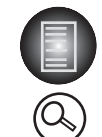

**TASTO MENU/TROVA**: premere e rilasciare per visualizzare le opzioni per una pagina. Premere due volte per visualizzare il menu principale. Tenere premuto per visualizzare il menu Trova.

 $\square$ 

TASTO ESCI/PAGINA: premere per scorrere le pagine principali. Premere e rilasciare per annullare le immissioni di dati o chiudere la pagina. Tenere premuto per attivare/disattivare la bussola elettronica (solo Vista HCx e Summit HC).

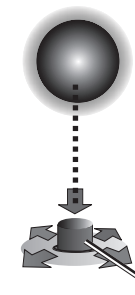

**TASTO INVIO/SELECTTORE**: premere e rilasciare per immettere dati e opzioni selezionate oppure confermare i messaggi visualizzati sullo schermo. Tenere premuto per contrassegnare la posizione corrente come waypoint. Spostare verso l'alto, il basso, a destra o sinistra per scorrere gli elenchi, selezionare i campi, i pulsanti o le icone oppure spostare la panoramica della mappa.

Premere fino a visualizzare **INVIO**. Spostare lateralmente, verso l'alto o verso il basso per scorrere, spostare il cursore oppure aumentare o diminuire i valori. Vista HCx o Summit HC integra quattro pagine principali ricorrenti e una che viene visualizzata solamente all'avvio. Legend HCx o Venture HC integra tre pagine principali. Premere e rilasciare **ESCI** per scorrere le pagine.

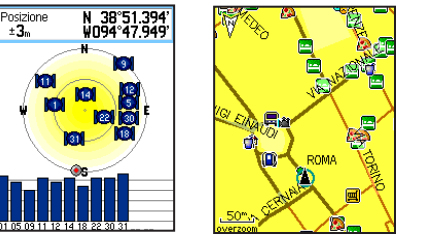

Pagina Satelliti Pagina Mappa

**Pagina Satelliti**: viene visualizzata solamente all'avvio e mostra lo stato del ricevitore GPS, le posizioni e la potenza del segnale del satellite e la posizione corrente del ricevitore.

**Pagina Mappa**: visualizza una mappa dettagliata dell'area intorno alla posizione corrente.

| U.U.h 434<br>ETA a dest Tempo a succ<br>3:45 00%34<br>N 36 E<br>33 12<br>30 15<br>W 24 21 S |                  | Satellité<br>Cano, Viosa<br>Find<br>Traces<br>Autornado<br>Decotor<br>Decotor |
|---------------------------------------------------------------------------------------------|------------------|----------------------------------------------------------------------------------------------------|
| Pagina Bussola                                                                              | Pagina Altimetro | Menu<br>Principale                                                                                                    |

#### Pagina Bussola: guida l'utente a destinazione.

**Pagina Altimetro**: controlla quota e pressione (solo Vista HCx e Summit HC).

Menu Principale: comprende funzioni e impostazioni avanzate.

# Operazioni preliminari

Vano batterie

+

1

**?** 

6

#### Per installare le batterie:

- Rimuovere il coperchio della batteria dal retro dell'unità. Ruotare l'anello a D in senso antiorario e rimuovere il coperchio.
- 2. Inserire due batterie tipo AA.
- tipo AA. microSD<sup>™</sup> ≈ 3. Riposizionare il o Slot scheda batteria, ruotando l'anello a D fino a bloccarlo in posizione. eLegend HCx)

# Per accendere il

- dispositivo eTrex: 1. Tenere premuto il
  - tasto **POWER**. Viene

riprodotto un suono e viene visualizzata la pagina di introduzione seguita dalla pagina Satelliti.

Il ricevitore GPS inizia a cercare i segnali del satellite. Quando il ricevitore riceve segnali da almeno tre satelliti, il display nella parte superiore della pagina indica la posizione e le coordinate con precisione.

Blocco slot pi

 Premere ripetutamente ESCI fino a visualizzare la pagina Mappa. Adesso è possibile iniziare la navigazione assistita da GPS.

### Per regolare il livello di retroilluminazione:

- 1. Premere e rilasciare rapidamente il tasto di **ACCENSIONE** per aprire il cursore di regolazione della retroilluminazione.
- 2. Premere il **SELECTTORE** verso l'alto per aumentare la luminosità o verso il basso per diminuirla.
- 3. Premere **INVIO** o **ESCI** per chiudere la finestra di regolazione della retroilluminazione.

# Creazione di una rotta

#### Per creare e utilizzare una rotta:

- . Accedere alla pagina Rotte dal menu principale. L'elenco visualizza le rotte salvate.
- Utilizzare il tasto SELECTTORE per selezionare Nuova, quindi premere INVIO per visualizzare la pagina Impostazione rotta.
- 3. Dopo aver selezionato una riga vuota all'inizio della pagina, premere **INVIO** per aprire la tastiera. Assegnare un nome alla rotta oppure consentire che questo avvenga automaticamente.
- 4. Evidenziare il campo **<Selez. punto** succ.> in basso, quindi premere INVIO. Medici - Muse
- Utilizzare il menu Trova per selezionare un waypoint dai gruppi di elementi della mappa. Aprire la pagina informazioni per l'elemento, selezionare Usa, quindi premere INVIO per aggiungerlo all'elenco dei punti di via.
- 6. Per aggiungere altri punti di via alla rotta, ripetere la procedura.
- Una volta completata la rotta, selezionare Naviga per avviare la navigazione utilizzando la pagina Mappe.
- Seguire le istruzioni nella parte superiore della pagina Mappa. Solo i modelli Vista HCx e Legend HCx integrano rilevamento automatico e direzioni delle svolte.

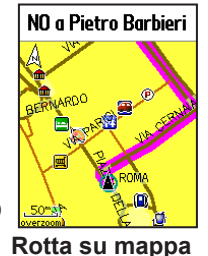

 Per interrompere la navigazione in qualsiasi momento, premere MENU, selezionare Interrompi navigazione, quindi premere INVIO. La rotta viene salvata automaticamente nell'elenco delle rotte.

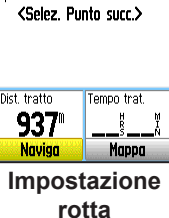

Wuseo Storico

Medici – Muse

Nuova Attivata

Elenco rotte